## विद्यार्थी आवेदन कैसे करें ?

सर्वप्रथम विद्यार्थी अपने विश्वविद्यालय की वेबसाइट <u>www.ggtu.ac.in</u> पर जाएं तथा दिए गए प्रारूप अनुसार apply online migration/ other document पर क्लिक करें |

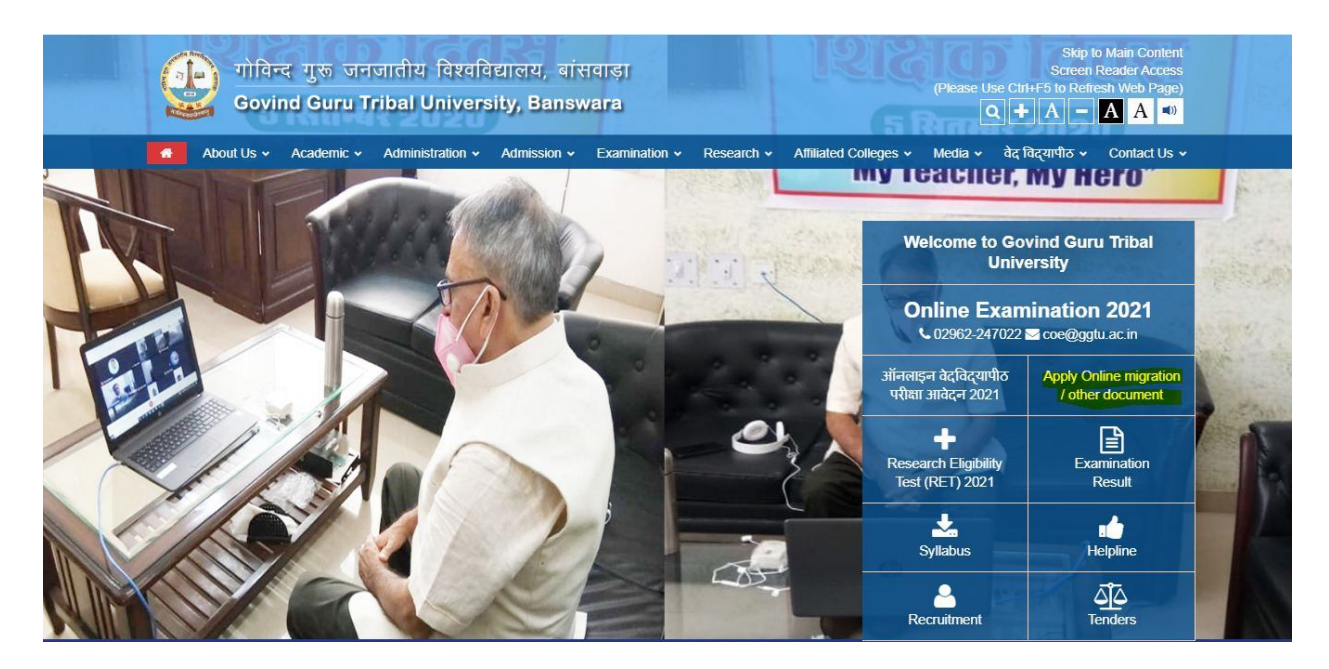

अब आप के सामने एक नई स्क्रीन खुलेगी जिसमें आप student penal पर क्लिक करें |

| गोविन्त<br>GOVIND G     | द गुरू जनजातीय विश्वविद्यालय<br>URU TRIBAL UNIVERSI                                                             | प, बांसवाड़ा, राजस्थान<br><b>TY, BANSWARA (RAJ.)</b>                                                                                                    |  |  |
|-------------------------|----------------------------------------------------------------------------------------------------|----------------------------------------------------------------------------------------------------|--|--|
| Links                   | Latest News                                                                                                    | Important Instruction                                                                                                    |  |  |
| Student Panel           | शपथ पत्र का प्रारूप डाउनलोड करें।<br>आवेदन करते समय यदि कोई भी समस्या आ<br>रही है तो 9414014718 इस नंबर पर केवल | <ol> <li>आवेदन करते समय पत्र व्यवहार का पता सही तथा पूर्ण अरें<br/>जिससे आपको विश्वविद्यालय द्वारा भेजी गई डाक प्राप्त हो<br/>सके।</li> <li>भावेदन करने समय अपनी समस्त जावकरी सनी एवं भंकमरी</li> </ol>                                                                                                    |  |  |
| College Panel           | Whatsapp Message करें।                                                                                          | के अनुसार अरें तथा अपने मूल दस्तावेज ही स्कैन करके अपलोड<br>करें जो कि सुस्पष्ट दिखाई देने चाहिए ।<br>3- इप्लीकेट अंकसुची प्राप्त करने के लिए आपको शपथ पत्र स्र                                                                                                    |  |  |
| University Panel        |                                                                                                    | प्रमोणित किया हुआ देना अनिवार्थ है।<br>4- यदि आपका पेमेंट आप के बैंक खाते से कट जाता है तथा<br>आपको रशीद फेल की मिलती है तो आप verify payment लिंक<br>का उपयोग करके अपने भुगतान को पुनः जाये।<br>5- रजिस्ट्रेशन करते समय Enrollment Number में केवल<br>Enrollment Number ही दर्ज करें उसके साथ Enrollment Year<br>दर्ज न करें। |  |  |
| Site Design & Developed | By Syara Infotech Services Pvt. Ltd., From Zero to Infinity All ® F                                             | Lights Reserved Visitor : 1869                                                                                                    |  |  |

यहां पर एक नई स्क्रीन खुलेगी जिसमें registration बटन पर क्लिक करें |

| I IRIKALINIVERSITV RA     | NSWARA (                                                                                                    |
|---------------------------|----------------------------------------------------------------------------------------------------|
| U IIIDAL UNIVERSITI, DA   | IOWAIIA (                                                                                                    |
| Login Screen              |                                                                                                    |
| er your mark sheet        |                                                                                                    |
| Enter Applicant Name      |                                                                                                    |
| Enter Mother's Name       |                                                                                                    |
| Enter Roll Number         |                                                                                                    |
| Selet Exam Year           | ~                                                                                                    |
| Select Enroll Year        | ~                                                                                                    |
| Enter Enroll. Number      |                                                                                                    |
| Resilev 🞅                 |                                                                                                    |
| Enter Above Security Code |                                                                                                    |
| Submit Registration       |                                                                                                    |
|                           | Login Screen         er your mark sheet         Enter Applicant Name         Enter Mother's Name         Enter Roll Number         Selet Exam Year         Select Enroll Year         Enter Enroll. Number         Xersen Select Enroll Year         Enter Enroll. Number         Xersen Select Enroll Year         Enter Enroll. Number         Xersen Select Year         Enter Above Security Code         Submit       Registration |

Registration बटन पर क्लिक करने के बाद आप के सामने एक दूसरी स्क्रीन खुलेगी इसमें आप अपनी मार्कशीट के अनुसार पूछी गई जानकारी दर्ज कर submit बटन पर क्लिक करें |

|                                  | Registration Form      |
|----------------------------------|------------------------|
| Note: All Fields are mandatory a | is per your mark sheet |
| Applicant Name                   | DEMO                   |
| Father's Name                    | DEMO                   |
| Mother's Name                    | DEMO                   |
| Roll Number                      | 3288                   |
| Exam Year                        | 2018 ~                 |
| Enrollment Year                  | 2018 ~                 |
| Enrollment Number                | 123456                 |
| Mobile Number                    | 9999999999             |
| Enter the contents of image      |                        |

इसके बाद आप पुनः login screen पर जाकर registration करते समय दी गई जानकारी को भर कर submit बटन पर क्लिक करें |

| Surrent a laverille and a second a laverille and a second a second | गोविन्द गुर<br>GOVIND GURU           | <sup>5</sup> जनजातीय विश्वविद्यालय, बांसवाड़ा, राजस्थान<br>J <b>TRIBAL UNIVERSITY, BANSWARA (RAJ</b> |
|----------------------------------------------------------------------------------------------------|--------------------------------------|----------------------------------------------------------------------------------------------------|
|                                                                                                    |                                      | Login Screen                                                                                         |
|                                                                                                    | Note: All Fields are mandatory as pe | er your mark sheet                                                                                   |
|                                                                                                    | Applicant Name                       | DEMO                                                                                                 |
|                                                                                                    | Mother's Name                        | DEMO                                                                                                 |
|                                                                                                    | Roll Number                          | 3288                                                                                                 |
|                                                                                                    | Exam Year                            | 2018 ~                                                                                               |
|                                                                                                    | Enrollment Year                      | 2018                                                                                                 |
|                                                                                                    | Enrollment Number                    | 123456                                                                                               |
|                                                                                                    | Enter the contents of image          | hGHCmS                                                                                               |
|                                                                                                    | Back                                 | Submit Registration                                                                                  |

Submit बटन पर क्लिक करने के बाद आप के सामने एक नई स्क्रीन खुलेगी यहां पर आप Provisional Certificate, Migration Certificate, Duplicate Marksheet के लिए आवेदन कर सकते हैं।

| A TOTAL AND A TOTAL AND A TOTA | गोविन्द गुरू जनजातीय विश्वविद्यालय, बांसवाड़ा, राजस्थान<br>GOVIND GURU TRIBAL UNIVERSITY, BANSWARA (I     | RAJ.)       |
|----------------------------------------------------------------------------------------------------|----------------------------------------------------------------------------------------------------|-------------|
| Menu  Apply For Provisional Cert Apply for Migration Certific Apply for Duplicate Mark s  Verify Payment Contemporate                                                                                                    | Ticate<br>ate<br>heet                                                                                     | 15.000 20   |
|                                                                                                    | Site Design & Developed By Syara Infotech Services Pvt. Ltd., From Zero to Infinity All ® Rights Reserved | Visitor: 70 |

जैसे आप provisional Certificate के लिए आवेदन करते हैं तो आप एक नई स्क्रीन पर पहुं चजाएंगे

यहां पर आप Marksheet के अनुसार जानकारी भर कर Submit बटन पर क्लिक करें।

| A D A A                                     | गोविन्द गुरू जनजातीय विश्वविद्यालय, बांसवाड़ा, राजस्थान |                             |                    |        |              |  |  |
|---------------------------------------------|---------------------------------------------------------|-----------------------------|--------------------|--------|--------------|--|--|
| मि 2012<br>प्रा अप्र<br>तेशरियनावश्रीतमस्तु | <b>GOVIND G</b>                                         | URU TRIBAL UNI              | VERSITY,           | BANSWA | RA (RAJ.)    |  |  |
| E Menu                                      |                                                         | Apply For Provisional Certi | ficate             |        | 3288<br>DEMO |  |  |
|                                             | Note: All Fields are mandat                             | ory as per your mark sheet  |                    |        | 2018/123456  |  |  |
|                                             | Rolino                                                  | 3288                        | REGULAR            | ~      |              |  |  |
|                                             | Enrollment Number                                       | 2018                        | 123456             |        |              |  |  |
|                                             | Student Name                                            | DEMO                        |                    |        |              |  |  |
|                                             | Father's Name                                           | DEMO                        |                    |        |              |  |  |
|                                             | Class Name                                              | DEMO                        |                    |        |              |  |  |
|                                             |                                                         | B.A THIRD YEAR              |                    | ~      | <b>`</b>     |  |  |
|                                             | Date of Birth                                           | 101-SHRI GOVIND GURU GOV    | T COLLEGE BANSWARA |        |              |  |  |
|                                             | Date of Birth                                           | 01/01/2001                  | MALE               | ~      |              |  |  |
| Address                                     |                                                         | demo                        |                    |        |              |  |  |
| City                                        |                                                         | demo                        |                    |        |              |  |  |
| State                                       |                                                         | RAJASTHAN                   |                    |        | ~            |  |  |
| District                                    |                                                         | BANSWARA                    |                    |        | ~            |  |  |
| Pin Code                                    |                                                         | 305001                      |                    |        |              |  |  |
| E-mail                                      |                                                         | demo@demo.com               |                    |        |              |  |  |
| Mobile                                      |                                                         | 9529034978                  |                    |        |              |  |  |
| Medium                                      |                                                         | HINDI                       | ~                  |        |              |  |  |
| ID Proof                                    |                                                         | AADHAR CARD                 | ~                  |        |              |  |  |
| ID Proof Docu                               | ment                                                    | Choose file banswara.JP     | G                  |        |              |  |  |
| Last Exam Ma                                | rk Sheet                                                | Choose file banswara.JP     | G                  |        |              |  |  |
| Payment Mode                                | •                                                       | PAYTM ONLINE PAYMEN         | ~                  |        |              |  |  |
| Received By                                 |                                                         | SPEED_POST                  | ~                  |        |              |  |  |

## अब आप भुगतान के लिए Make Payment पर क्लिक करें

| (Trainsactioners) G   | OVIND GURI               | <b>TRIBAL UNIVERSI</b>  | TY, BANSWARA (RAJ.) |  |  |  |
|-----------------------|--------------------------|-------------------------|---------------------|--|--|--|
|                       |                          | Payment Invoice         |                     |  |  |  |
| Applied For:          | PROVISIONAL CERTIFICATE  |                         |                     |  |  |  |
| Application Number:   | 21000038                 | Apply Date: 15-Sep-2021 |                     |  |  |  |
| Payment Mode:         | 801-PAYTM ONLINE PAYMENT |                         |                     |  |  |  |
| Application fees(RS): | 100 (ONE HUNDRED Only)   |                         |                     |  |  |  |
| Roll No:              | 3288                     | Enrollment No:          | 123456              |  |  |  |
| Full Name:            | DEMO                     | Father's Name:          | DEMO                |  |  |  |
| Mother's Name:        | DEMO                     | Date Of Birth:          | 01-Jan-2001         |  |  |  |

| C GO BACK                                                                                             |                                                                             |
|----------------------------------------------------------------------------------------------------|-----------------------------------------------------------------------------|
| Govind Guru Tribal University Bhanswara Order<br>Transaction ID: 210000038                            | Amount to be paid<br><b>₹100</b><br>Inclusive of Convenience Charge + GST ✔ |
| SELECT AN OPTION TO PAY                                                                               |                                                                             |
| Payim     Pay easily using your saved payment methods     Mobile number registered with Paytm     +91 | Proceed                                                                     |
| O Debit Card                                                                                          |                                                                             |
| Credit Card                                                                                           |                                                                             |
| UPI                                                                                                   |                                                                             |
| Net Banking                                                                                           |                                                                             |
|                                                                                                    |                                                                             |

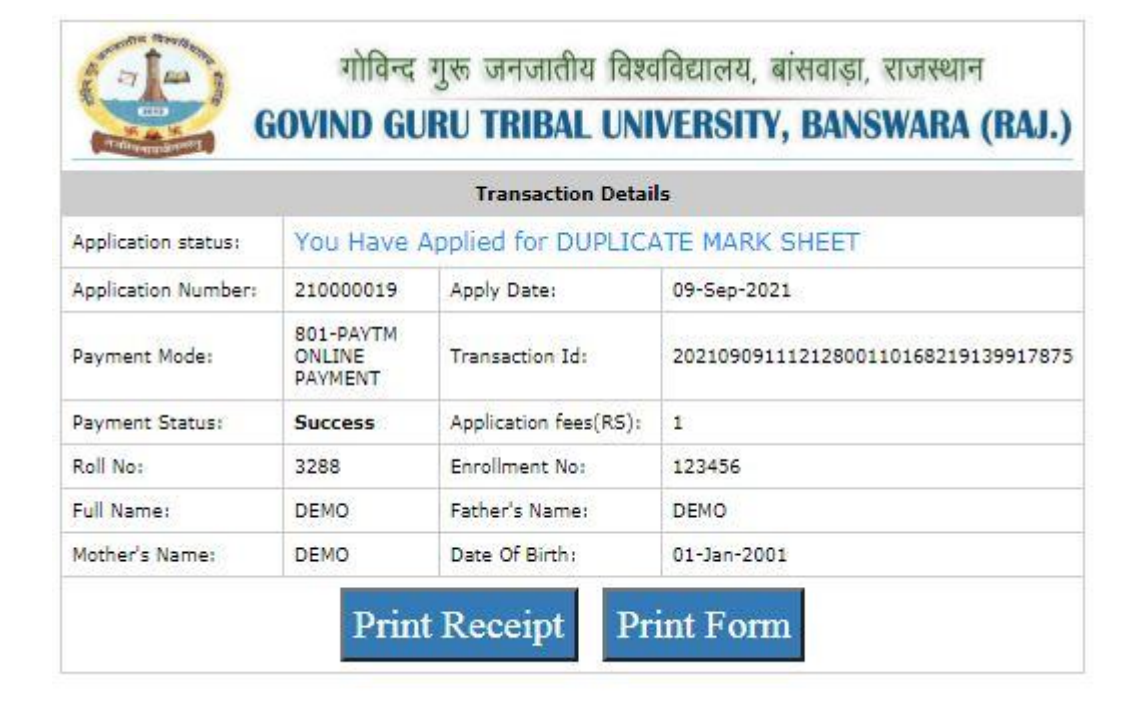

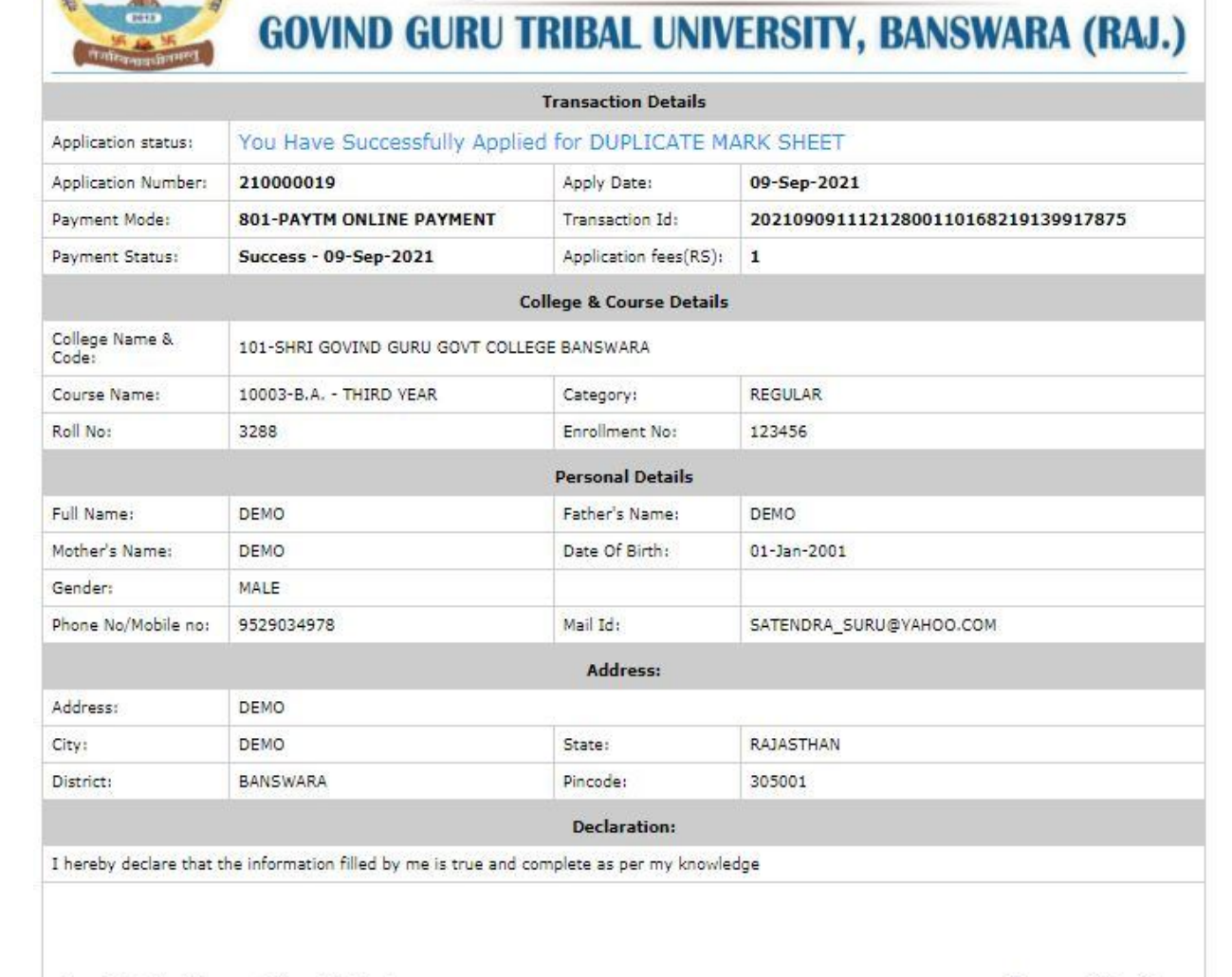

गोविन्द गुरू जनजातीय विश्वविद्यालय, बांसवाड़ा, राजस्थान

Dear Principal of Concern College With Seal

Signature of Candidates

## जिस के लिए आप भुगतान कर चुके हैं वह लिंक आप को नहीं दिखाई देगी।

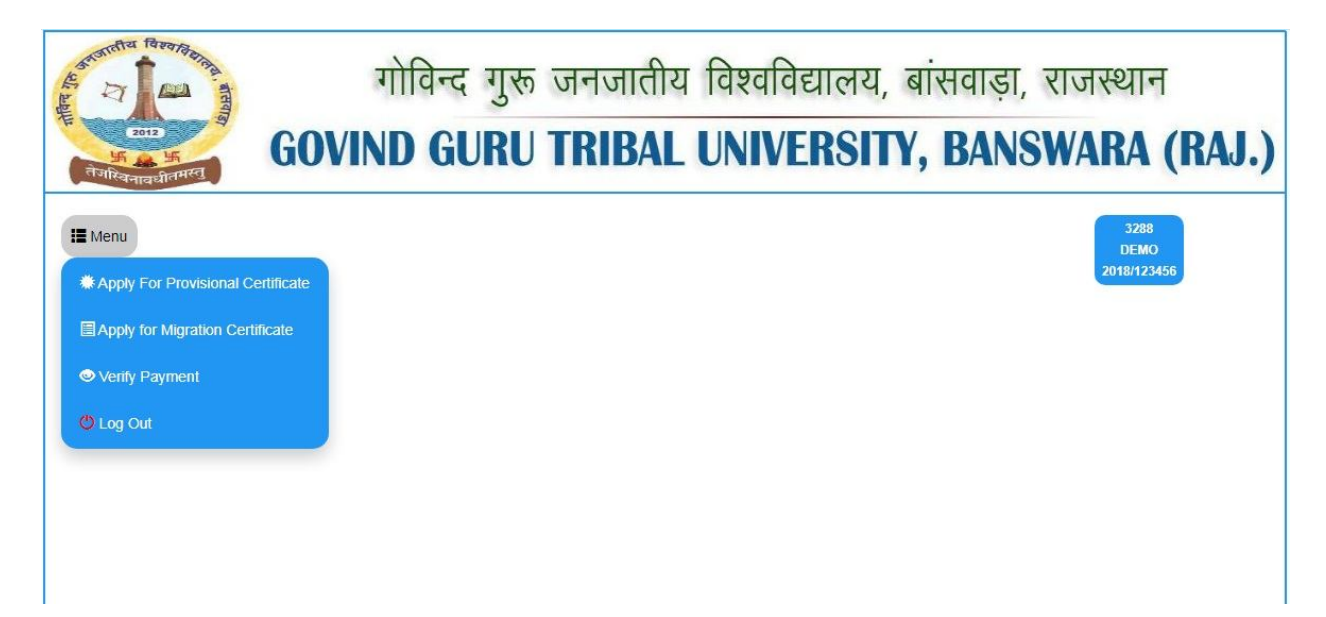

यदि भुगतान करते समय आप का पेमेंट फेल होता है और आप के बैंक खाते से आप का पैसा कट जाता है तो verify payment ऑप्शन का उपयोग करके पुनः जांचे।

| Contentia lavariterina<br>2012<br>2012<br>5015<br>5015 | G | गो<br>OVIND       | वेन्द गुर<br>GURI  | চ जनजातीय वि<br>J <b>TRIBAL UN</b>  | श्वविद्यालय,<br>NVERSIT    | बांसवाड़ा, राजस्थ<br><b>Y, BANSWAR</b> | गन<br><mark>A (RAJ.</mark> ) |
|----------------------------------------------------------------------------------------------------|---|-------------------|--------------------|-------------------------------------|----------------------------|----------------------------------------|------------------------------|
| E Menu                                                                                                    |   |                   |                    | Payment Failed Challa               | ın List                    |                                        | 3288<br>DEMO                 |
|                                                                                                    | # | CHALLANNO         | AMOUNT             | APPLY FOR                           | APPLY DATE                 | OPERATION                              | 2018/123456                  |
|                                                                                                    | 1 | 210000019         | 1                  | DUPLICATE MARK SHEET                | 2021-09-09                 | Verify                                 |                              |
|                                                                                                    | 2 | 210000022         | 1                  | PROVISIONAL CERTIFICATE             | 2021-09-09                 | Verify                                 |                              |
|                                                                                                    | 3 | 210000038         | 100                | PROVISIONAL CERTIFICATE             | 2021-09-15                 | Verify                                 |                              |
|                                                                                                    |   |                   |                    |                                     |                            |                                        |                              |
|                                                                                                    |   | Site Design & Dev | reloped By Syara I | nfotech Services Pvt. Ltd., From Ze | ro to Infinity All ® Right | is Reserved                            | Visitor : 70                 |